オンライン授業ではロイロノートとzoomを使います。

ロイロノートでの課題受け取りについて

①8:25までに学校から課題を送ります。

②自宅でタブレットの「ロイロノート」を立ち上げます。

③「授業の持ち帰り」を選択します。

|         | 授業 | 編集       |
|---------|----|----------|
| R3_2年1組 |    | <b>^</b> |
| 音楽      |    | >        |
| 外国語     |    | >        |
| 学活      |    | >        |
| 国語      |    | >        |
| 算数      |    | >        |
| 持ち帰り    |    | >        |
| 図<br>工  |    | >        |

## ④ノートを新規作成を選択し、OKを選択します。

| 第 アブリ G Gmail ■ YouTube 愛 マップ<br>R3_2年1組<br>持ち帰り | loilonote.app の内容<br>ノートを新規作成 |
|--------------------------------------------------|-------------------------------|
| ノートを新規作成<br>更新日順 ▼ ◆                             | 2022年2月6日のノート<br>のK キャンセル     |
| ■ 2022年1月18日のノート<br>2022年1月18日16:36              |                               |
| 2022年1月14日のノート 2022年1月18日12:13                   |                               |
| 2021年10月26日のノート<br>2021年10月26日 14:15             |                               |
| 2021年10月20日のノート<br>2021年10月20日 09:59             |                               |
| 2021年10月19日のノート<br>2021年10月19日 16:41             |                               |

⑤この画面に課題が送られます。 課題が画面にない場合には、送 るボタンを選択し、そこから課題 を選択します。

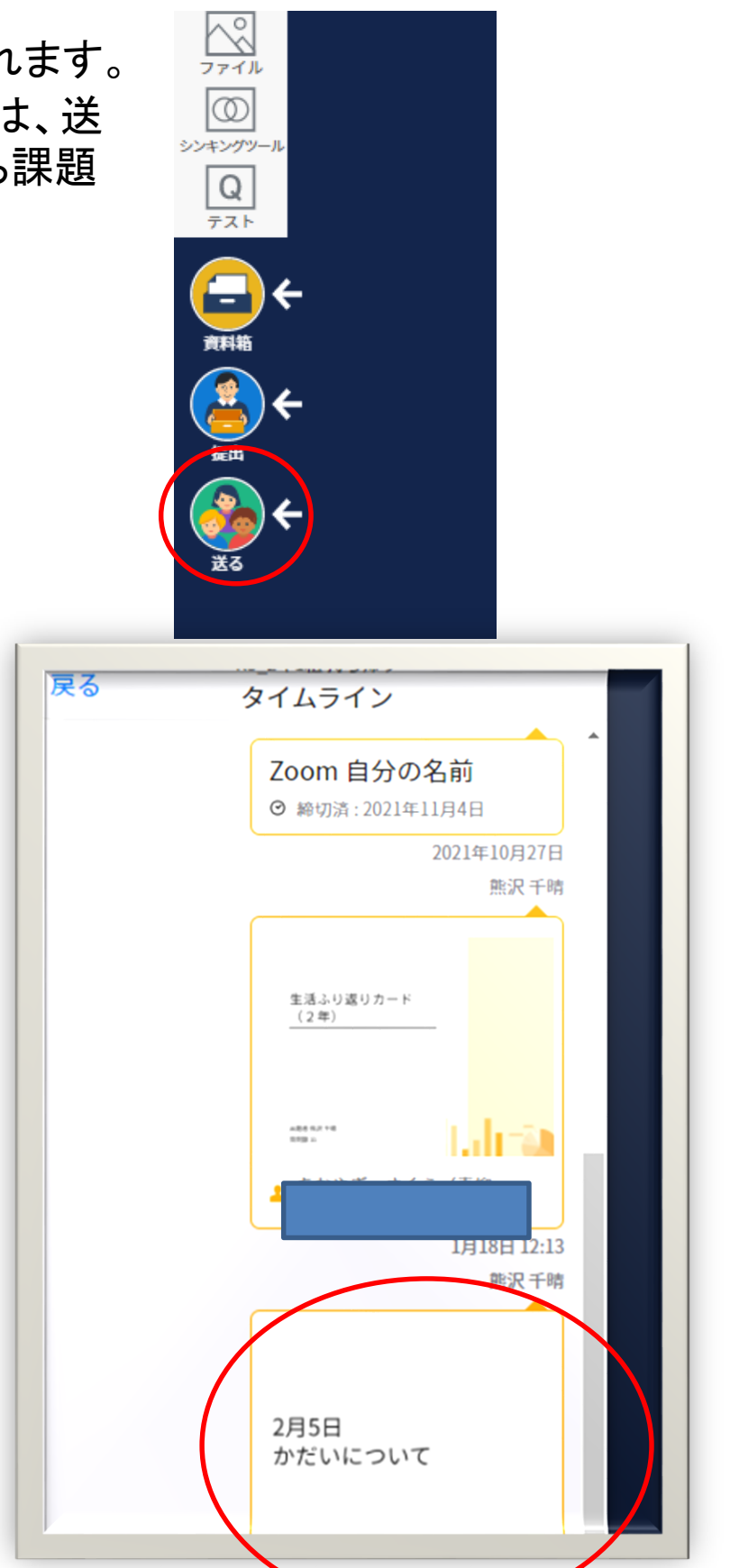